## Tips voor de Schoolscan – de relevante gegevens uit ESIS

Om de negatieve gevolgen van de coronacrisis voor het onderwijs zo klein mogelijk te houden, heeft het Ministerie van OCW het Nationaal Programma Onderwijs in het leven geroepen en hiervoor 8,5 miljard ter beschikking gesteld. Het Ministerie stimuleert scholen snel tot actie over te gaan, en wil dat scholen dit voorjaar een Schoolscan maken. Met behulp van deze Schoolscan brengen scholen in kaart waar leerlingen en de school staan en bepalen zij wat er nodig is. Op basis hiervan kan de school komend schooljaar gebruik maken van de middelen uit het Nationaal Programma Onderwijs.

De Schoolscan is een overzicht van de ontwikkeling van leerlingen, gebaseerd op gegevens uit alle vak- en vormingsgebieden. ESIS bevat veel van dergelijke gegevens. Veel gebruikers van ESIS weten deze gegevens te vinden. Als geheugensteuntje en om niets over het hoofd te zien, hebben we de belangrijkste overzichten die je hiervoor kunt gebruiken, op een rijtje gezet.

## **Trendanalyse Leerlingen**

De Trendanalyse Leerlingen in Opbrengsten om per leerjaar of groep de ontwikkeling tot en vanaf de coronacrisis te analyseren: zie je een dalende of afvlakkende trend sinds de crisis in vergelijking tot de periode ervoor?

Overzichten en Exporten > Opbrengsten.

In het selectiescherm kies je voor Overzicht Trendanalyse leerlingen.

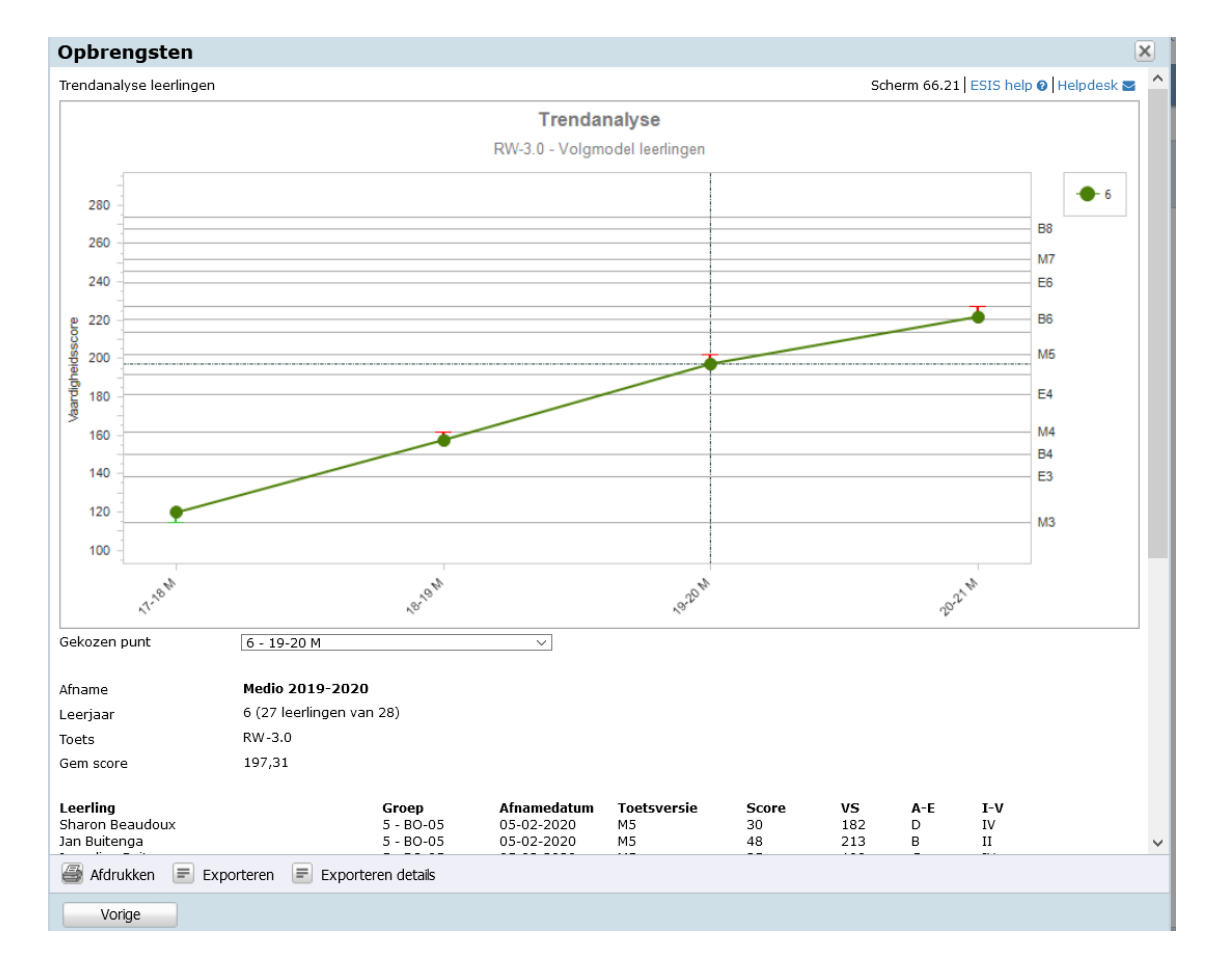

## Trendanalyse Leerjaren

De Trendanalyse Leerjaren in Opbrengsten en het overzicht Bestuur Trend in Managementoverzicht om te vergelijken of de leerjaren sinds de coronacrisis gemiddeld lager presteren dan dezelfde leerjaren in de jaren hiervoor.

Overzichten en Exporten > Opbrengsten.

In het selectiescherm kies je voor *Overzicht Trendanalyse leerjaren.* **Opbrengsten** 

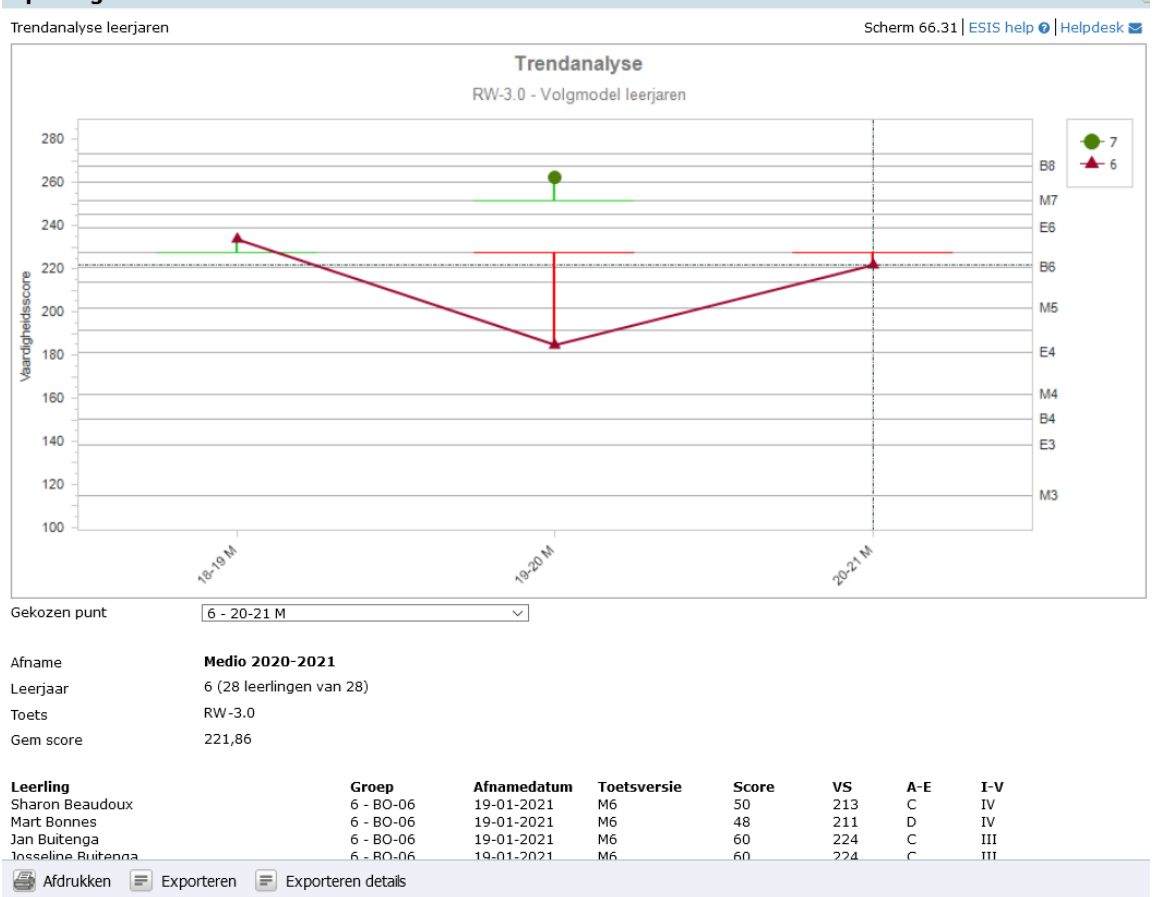

## Bestuursoverzicht trend

Dit overzicht laat zien hoe de vestigingen presteren op een toets en hoe dat in het verleden was, waardoor de trend zichtbaar wordt. Voor elke geselecteerde toets en leerjaarcombinatie wordt een eigen tabel getoond.

Overzichten en exporten > Managementoverzichten.

In selectiescherm kies je voor Overzicht Bestuur Trend.

| SP 2012     | leerja           | aar 4 |      |        |        |      |      |                                                     |      |      |      |      |      |        |                |      |      |      |      |      |      |
|-------------|------------------|-------|------|--------|--------|------|------|-----------------------------------------------------|------|------|------|------|------|--------|----------------|------|------|------|------|------|------|
|             | 2011-2012 Midden |       |      | 2012-2 | 012 Ei | nd   |      | 2012-2013 Midden 2012-2013 Eind 2013-2014 Midden 20 |      |      |      |      |      | 2013-2 | 2013-2014 Eind |      |      |      |      |      |      |
|             | 96 G             | VS    | 10   | LG     | VS     | 10   | LG   | % G                                                 | VS   | 10   | LG   | VS   | 10   | LG     | % G            | VS   | 10   | LG   | VS   | 10   | LG   |
| vestiging 1 | 5                | 26,5  | 21,0 | 23,0   | 26,5   | 21,0 | 23,0 | 5                                                   | 26,5 | 21,0 | 23,0 | 26,5 | 21,0 | 23,0   | 5              | 26,5 | 21,0 | 23,0 | 26,5 | 21.0 | 23,0 |
| locatie A   |                  | 28,6  | 21,0 | 23,0   | 28,6   | 21,0 | 23,0 |                                                     | 28,6 | 21,0 | 23,0 | 28,6 | 21,0 | 23,0   |                | 28,6 | 21,0 | 23,0 | 28,6 | 21,0 | 23.0 |
| locatie B   |                  | 22,0  | 21,0 | 23.0   | 22,0   | 21.0 | 23,0 | ·                                                   | 22,0 | 21,0 | 23,0 | 22,0 | 21.0 | 23,0   |                | 22,0 | 21,0 | 23,0 | 22,0 | 21.0 | 23.0 |
| vestiging 2 | 5                | 28,5  | 21,0 | 23,0   | 28,5   | 21,0 | 23,0 | 5                                                   | 28,5 | 21,0 | 23,0 | 28,5 | 21,0 | 23,0   | 5              | 28,5 | 21,0 | 23,0 | 28,5 | 21,0 | 23,0 |
| vestiging 3 | 3                | 16,3  | 21,0 | 23.0   | 16,3   | 21,0 | 23.0 | 3                                                   | 16,3 | 21,0 | 23,0 | 16,3 | 21,0 | 23,0   | 3              | 16,3 | 21,0 | 23,0 | 16,3 | 21.0 | 23,0 |
| vestiging 4 | 9                | 22,0  | 21,0 | 23,0   | 22,0   | 21,0 | 23.0 | 9                                                   | 22,0 | 21,0 | 23.0 | 22,0 | 21,0 | 23,0   | 9              | 22,0 | 21,0 | 23,0 | 22,0 | 21,0 | 23,0 |
| vestiging 5 | 4                | 30,9  | 21,0 | 23,0   | 30,9   | 21,0 | 23,0 | 4                                                   | 30,9 | 21,0 | 23,0 | 30,9 | 21,0 | 23,0   | 4              | 30,9 | 21,0 | 23,0 | 30,9 | 21,0 | 23,0 |
| vestiging 6 | 8                | 20,5  | 21,0 | 23,0   | 20,5   | 21,0 | 23,0 | 8                                                   | 20,5 | 21,0 | 23.0 | 20,5 | 21.0 | 23,0   | 8              | 20,5 | 21,0 | 23,0 | 20,5 | 21,0 | 23.0 |
| vestiging 7 | 9                | 32,7  | 21,0 | 23,0   | 32,7   | 21,0 | 23.0 | 9                                                   | 32,7 | 21,0 | 23,0 | 32,7 | 21,0 | 23,0   | 9              | 32,7 | 21,0 | 23,0 | 32,7 | 21,0 | 23,0 |
| vestiging 8 | 10               | 23,8  | 21,0 | 23,0   | 23,8   | 21,0 | 23,0 | 10                                                  | 23,8 | 21,0 | 23,0 | 23,8 | 21,0 | 23,0   | 10             | 23,8 | 21,0 | 23,0 | 23,8 | 21,0 | 23,0 |
| vestiging 9 | 14               | 25,6  | 21.0 | 23.0   | 25,6   | 21.0 | 23.0 | 14                                                  | 25,6 | 21.0 | 23,0 | 25,6 | 21,0 | 23,0   | 14             | 25,6 | 21,0 | 23,0 | 25,6 | 21.0 | 23.0 |
| totaal      |                  | 24,6  |      |        | 24,6   |      |      |                                                     | 24.6 |      |      | 24.6 |      |        |                | 24.6 |      |      | 24.6 |      |      |

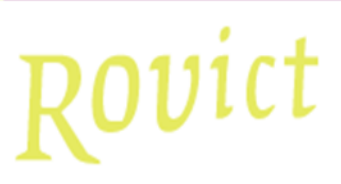

## **Dwarsdoorsnede Historie**

De Dwarsdoorsnede Historie om te zien hoe de verhoudingen van de resultaten over de niveaus A-E of I-V zijn veranderd binnen de groepen en leerjaren sinds de crisis. Zie je opvallende veranderingen in die verhoudingen? Overzichten en exporten > Overzichten -Toetsen – Dwarsdoorsnede historie.

| 1 | A      | В     | С         | D       | E  | F   | G  | н  | 1  | J    | К    | L    | м   | N    | 0        | Р      | Q      | R        | S              |
|---|--------|-------|-----------|---------|----|-----|----|----|----|------|------|------|-----|------|----------|--------|--------|----------|----------------|
| 1 | Toets  | Groep | Onderwijs | Afnamem | %A | %В  | %C | %D | %E | %    | %11  | %111 | %IV | %V   | VS gemid | Groei  | LG     | LG groei | Verschil groei |
| 2 | BL-3.0 | 6     | BO-06     | E3      | 10 | 38  | 33 | 14 | 1  | 5 (  | ) 19 | 48   | 24  | 10   | 111,82   | 0      | 116,59 | 0        | 0              |
| 3 | BL-3.0 | 6     | BO-06     | M4      | 28 | 28  | 40 | 4  |    | 0 10 | 5 24 | 28   | 3   | 2 (  | 139,82   | 28     | 133,39 | 16,8     | 11,2           |
| 4 | BL-3.0 | 6     | BO-06     | E4      | 38 | 19  | 27 | 12 |    | 4 2  | 7 31 | 19   | 1   | 5 8  | 3 147,29 | 7,47   | 138,12 | 4,73     | 2,74           |
| 5 | BL-3.0 | 6     | BO-06     | M5      | 29 | 12  | 17 | 33 | 1  | 8 1  | 2 25 | 17   | 2   | 1 25 | 5 151,98 | 4,69   | 154,34 | 16,22    | -11,53         |
| 6 | BL-3.0 | 6     | BO-06     | E5      | 15 | 23  | 23 | 35 |    | 4 (  | 35   | 15   | 2   | 7 23 | 3 155,12 | 3,14   | 159,1  | 4,76     | -1,62          |
| 7 | BL-3.0 | 6     | BO-06     | B6      | 0  | 100 | 0  | 0  |    | 0 (  | 100  | 0    | (   | ) (  | 183,02   | 27,9   | 166,37 | 7,27     | 20,63          |
| 8 | BL-3.0 | 6     | BO-06     | M6      | 0  | 26  | 52 | 19 |    | 4 (  | ) 7  | 37   | 4   | 1 15 | 5 164,43 | -18,59 | 173,65 | 7,28     | -25,87         |
| 9 | BL-3.0 | 6     | BO-06     | E6      | 4  | 48  | 22 | 19 |    | 7 (  | ) 19 | 44   | 3   | ) 7  | 7 173,77 | 9,34   | 177,97 | 4,32     | 5,02           |

De Groepsanalyse onder Opbrengsten zal dit beeld door het visualiseren van de relatieve groei bevestigen. Je ziet hierin ook in één opslag per groep of leerjaar hoe sterk de gemiddelde vaardigheid relatief is gestegen of gedaald. Dit overzicht is er alleen voor de niveaus A-E, maar voor dit doel is dat geen probleem. Het gaat erom dat je dalende trends op het spoor komt.

Overzichten en Exporten > Opbrengsten.

In het selectiescherm kies je voor Overzicht Groepsanalyse.

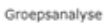

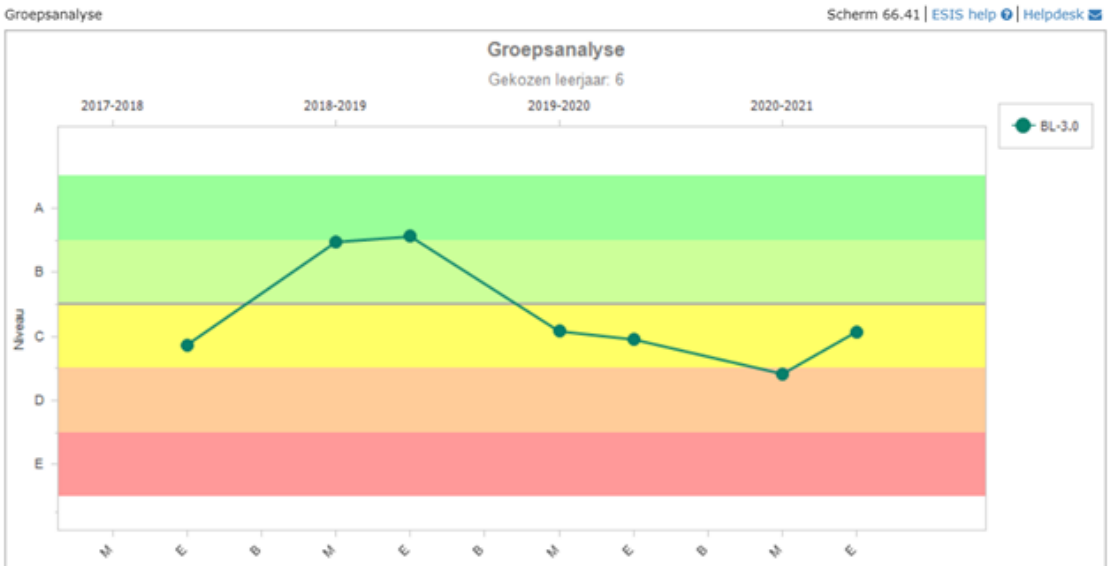

- Zoom individueel in op leerjaren of groepen waarin er verschuivingen naar beneden hebben plaatsgevonden door gebruik te maken van de overzichten:
  - Meerdere toetsresultaten: maak overzichten van de groep of leerjaren die 0 verschuivingen in de niveaus lieten zien. Doe dit voor de perioden van de afnamemomenten waarbij de verhoudingen verschilden. Nu zie je om welke leerlingen het gaat.

Overzichten en Exporten > Toetsoverzichten. Na de selectie van groepen en leerlingen kies je Overzichten per groep. Na de selectie van toetsen kies je Tonen als Meerdere toetsresultaten.

## Vestiging: 99AV00

```
Datum 28-04-2021
```

Meerdere toetsresultaten

| Groep(en):              | 2020-            | 2021 - 1 | 8/BO | -08 |     |          |       |     |      |     |          |       |     |     |     |
|-------------------------|------------------|----------|------|-----|-----|----------|-------|-----|------|-----|----------|-------|-----|-----|-----|
| Leerling                | RW-3<br>M5<br>RS | vs       | A-E  | I-V | DLE | E5<br>RS | VS    | A-E | I-V  | DLE | M6<br>RS | VS    | A-E | I-V | DLE |
| Randy Amesz             | 18               | 161      | E    | V   | 14  | 24       | 168   | E   | v    | 16  | 25       | 182   | E   | v   | 20  |
| Leonie Barteková        | 35               | 190      | С    | IV  | 21  | 51       | 202   | С   | IV   | 25  | 54       | 217   | С   | IV  | 31  |
| Dennis van Basten       | 39               | 196      | С    | IV  | 23  | 62       | 216   | В   | 111  | 30  | 80       | 252   | A   | 1   | 45  |
| Chantal Beaudoux        | 47               | 211      | В    | 11  | 28  | 75       | 241   | A   | 1    | 40  | 76       | 245   | A   | 11  | 42  |
| Anne Boom               | 48               | 213      | В    |     | 29  | 76       | 245   | A   | 1    | 42  | 76       | 245   | A   | п   | 42  |
| Georgie Brugmans        | 42               | 201      | С    | 111 | 24  | 66       | 223   | в   | - 11 | 32  | 71       | 237   | В   | н   | 39  |
| Julia Buitenga          | 13               | 150      | E    | V   | 12  | 15       | 151   | E   | V    | 12  | 12       | 157   | E   | V   | 13  |
| Dorus Cretier           | 46               | 209      | в    | 111 | 27  | 70       | 230   | В   | 11   | 35  | 72       | 239   | в   | 11  | 39  |
| Luuk Derksen            | 46               | 209      | в    | 111 | 27  | 73       | 236   | A   | 11   | 38  | 80       | 252   | A   | 1   | 45  |
| Niels van Doorn         | 48               | 213      | в    | 11  | 29  | 74       | 239   | A   | 1    | 39  | 79       | 250   | A   | 1   | 44  |
| Kira Fidom              | 42               | 201      | С    | 111 | 24  | 61       | 215   | С   | 111  | 30  | 69       | 235   | В   | 11  | 38  |
| Jeroen Guinsberg        | 48               | 213      | В    | 11  | 29  | 68       | 226   | В   | 11   | 34  | 73       | 240   | в   | н   | 40  |
| Anouk van der Ham       | 50               | 218      | В    | н   | 31  | 61       | 215   | С   | 111  | 30  | 70       | 236   | В   | н   | 38  |
| Femke de Hurkmans       | 56               | 241      | A    | 1   | 40  | 80       | 262   | A   | 1    | 50  | 83       | 258   | A   | 1   | 49  |
| Mark de Hurkmans        | 41               | 199      | С    | 111 | 24  | 60       | 214   | С   | 111  | 29  | 70       | 236   | в   | 11  | 38  |
| Tessa Kroon             | 30               | 182      | D    | IV  | 20  | 40       | 189   | D   | V    | 21  | 52       | 215   | С   | IV  | 30  |
| Jordy van Leuken        | 43               | 203      | С    | 111 | 25  | 60       | 214   | С   | 111  | 29  | 71       | 237   | В   | 11  | 39  |
| Evert van de Meerendonk | 38               | 194      | С    | IV  | 23  | 64       | 219   | В   | 111  | 31  | 73       | 240   | В   | н   | 40  |
| Rowy Oosting            | 43               | 203      | С    | III | 25  | 51       | 202   | С   | IV   | 25  | 70       | 236   | в   | н   | 38  |
| Daniëlle Ribbers        | 54               | 231      | A    | 1   | 36  | 80       | 262   | A   | 1    | 50  | 75       | 243   | в   | н   | 41  |
| Erik Timmermans         | 44               | 205      | в    | III | 26  | 66       | 223   | в   | 11   | 32  | 80       | 252   | A   | 1   | 45  |
| Patrick Timmermans      | 20               | 165      | E    | V   | 15  | 22       | 165   | E   | V    | 15  | 25       | 182   | E   | V   | 20  |
| Joost Veldhuizen        | 31               | 183      | D    | IV  | 20  | 43       | 193   | D   | V    | 22  | 50       | 213   | С   | IV  | 29  |
| Gemiddeld               | 40,1             | 199,6    | с    | IV  |     | 58,3     | 215,2 | в   | ш    |     | 64,6     | 230,4 | в   | Ш   |     |

## Dit kun je ook doen door in de Dwarsdoorsnede historie naar het tabblad Controlelijst te gaan en daar te filteren op de groep/leerjaar en het afnamemoment. Overzichten en exporten > Overzichten – Toetsen – Dwarsdoorsnede historie.

| 1  | BRIN   | Leerling            | Groep | OnderwijsSoort | Toets  | Toetsversie | Afnamemoment | Afnamedatum | RS | VS     | A-E | I-V |
|----|--------|---------------------|-------|----------------|--------|-------------|--------------|-------------|----|--------|-----|-----|
| 2  | 99AV00 | Niels van den Acker | 3     | BO-03          | RW-3.0 | M3          | M3           | 19-1-2021   | 45 | 135,2  | в   | 11  |
| 3  | 99AV00 | Randy Amesz         | 8     | BO-08          | RW-3.0 | E7          | E7           | 29-6-2020   | 19 | 211,6  | E   | v   |
| 4  | 99AV00 | Randy Amesz         | 8     | BO-08          | RW-3.0 | M7          | M7           | 30-1-2020   | 35 | 221,47 | D   | v   |
| 5  | 99AV00 | Randy Amesz         | 8     | BO-08          | RW-3.0 | E6          | E6           | 2-6-2019    | 35 | 207,07 | E   | v   |
| 6  | 99AV00 | Randy Amesz         | 8     | BO-08          | RW-3.0 | M6          | M6           | 19-1-2019   | 25 | 182,4  | E   | v   |
| 7  | 99AV00 | Randy Amesz         | 8     | BO-08          | RW-3.0 | E5          | E5           | 19-6-2018   | 24 | 168,04 | E   | v   |
| 8  | 99AV00 | Randy Amesz         | 8     | BO-08          | RW-3.0 | M5          | M5           | 19-1-2018   | 18 | 160,7  | E   | v   |
| 9  | 99AV00 | Randy Amesz         | 8     | BO-08          | RW-3.0 | E3M4        | E4           | 22-6-2017   | 38 | 140,51 | E   | v   |
| 10 | 99AV00 | Randy Amesz         | 8     | BO-08          | RW-3.0 | E3          | M4           | 19-1-2017   | 33 | 121,9  | E   | v   |
| 11 | 99AV00 | Randy Amesz         | 8     | BO-08          | RW-3.0 | E3          | E3           | 18-6-2016   | 18 | 91,6   | E   | v   |
| 12 | 99AV00 | Randy Amesz         | 8     | BO-08          | RW-3.0 | M3          | M3           | 20-1-2016   | 17 | 64,1   | E   | v   |

 Individueel inzoomen kan het allerbeste met de grafieken Toetsoverzicht voor ouders op basis van afnamemoment of op basis van toetsversie. De intern begeleider kan indien nodig met de instellingen meer gegevens in de grafiek of de tabel zichtbaar maken. Met deze grafieken krijg je het beste inzicht in de ontwikkeling van de leerling op basis van de niveaus A-E of I-V of op basis van de gemiddelden per afnamemoment.

*Overzichten en Exporten > Toetsoverzichten.* Na de selectie van groepen en leerlingen kies je voor *Toetsoverzicht voor ouders.* 

## In de weergave Afnamemoment

### I vs IV F niveau Datum Afname 18-06-2021 E6 161 IV E5 Π 210 22-01-2021 M6 148 ٧ B5 29-06-2020 E5 137 M4E4 Ш V 20-01-2020 M5 120 E3B4 190 V IV E3 09-06-2019 E4 117 v 26-01-2019 M4 124 B4 IV 170 08-06-2018 112 < E3 E3 ш 150 v 130 110 90 E7 E3 M4 E4 M5 ES M6 E6 M7

## Begr.lezen, Begrijpend lezen 3.0

## Of de weergave Toetsversie

## Begr.lezen, Begrijpend lezen 3.0

| Datum      | Toetsversie | vs  | IV | F niveau |
|------------|-------------|-----|----|----------|
| 18-06-2021 | E6          | 161 | IV | E5       |
| 22-01-2021 | M6          | 148 | V  | B5       |
| 29-06-2020 | E5          | 137 | V  | M4E4     |
| 20-01-2020 | M5          | 120 | V  | E3B4     |
| 09-06-2019 | E4          | 117 | V  | E3       |
| 26-01-2019 | M4          | 124 | IV | B4       |
| 08-06-2018 | E3          | 112 | Ш  | < E3     |

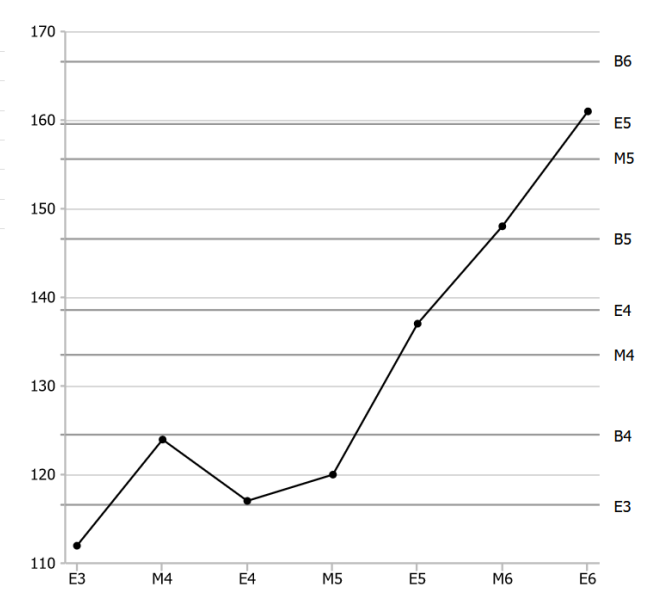

 In Dashboard Mijn Groep zie je snel of de leerlingen in een groep sinds het vorige afnamemoment de groei hebben doorgemaakt die op basis van hun niveau op het vorige afnamemoment verwacht werd. Door op het diagram bovenaan de toetskolom te klikken, zie je voor Cito-toetsen de groei sinds het laatste afnamemoment ook grafisch weergegeven. Dit kan een interessante aanvulling zijn op de inzichten uit de stappen hiervoor. Maar voor je plan is het vooral van belang dat je zicht krijgt op de verschillen in de patronen van voor en na aanvang van de coronacrisis en dat je kunt zien voor welke leerlingen deze periode meer of minder een belemmering is geweest.

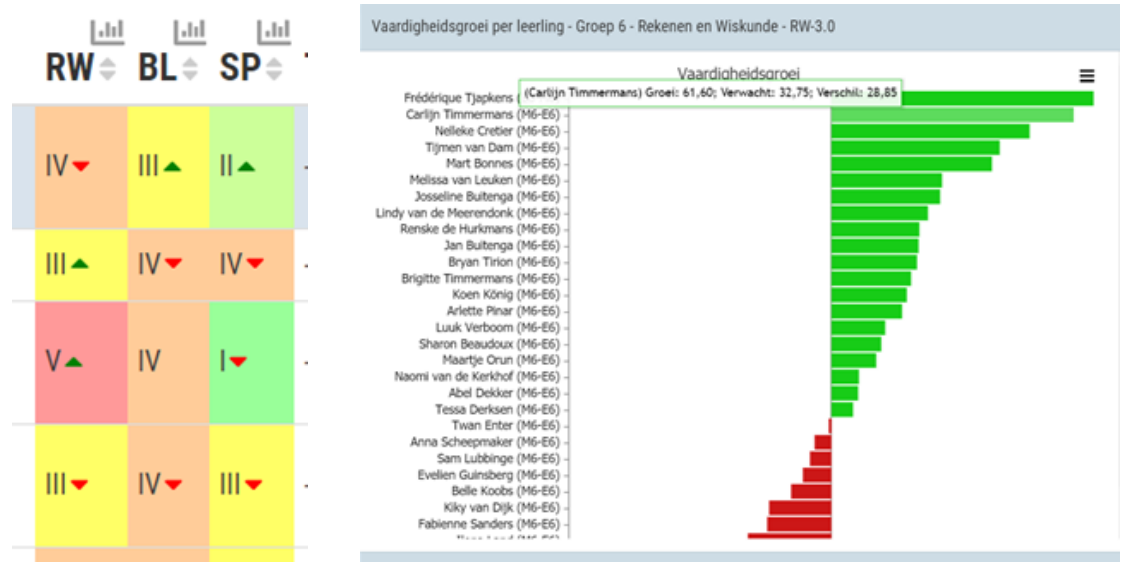

## Meer tips

Uiteraard kent ESIS nog tal van overzichten die ook kunnen bijdragen aan een gedegen analyse (raadpleeg ook eens de Catalogus Overzichten Onderwijs), maar met deze stappen ben je de knelpunten snel op het spoor.

Wellicht ten overvloede, maar neem vooral kennis van de adviezen en aanwijzingen van de aanbieder van de methode-onafhankelijke toetsen die je op school gebruikt.

Gebruik de NCO-rapportage van het NRO voor het schoolbrede beeld.